# **Aplikace kasa** návod k použití a nastavení

## Permanentka

Permanentky umožňuje následující:

- Nabití a čerpání kreditu
- Zakoupení a čerpání balíčku produktů
- Nastavení zvýhodněných/nulových cen
- Omezení platnosti jak dlouho je permanentka platná

Toto je možné i kombinovat.

### Nastavení permanentky

Nastavení se provádí v administraci v části Permanentky.

#### Část základních údajů:

| Název            |                    |
|------------------|--------------------|
| Kredit           |                    |
| Doba platnosti   |                    |
| Zvýraznit předem |                    |
|                  | C Kredit do mínusu |
|                  | Dobíjitelný kredit |

- Název název permanentky
- Kredit přednabitý kredit
- Doba platnosti doba platnosti dokud je pernamentka platná. Doba se zadává jako počet a jednoka (r rok, m měsíc, d den). Příklad: 1r 1 rok, 14d 14 dnů nebo kombinací
- Kredit do mínusu umožní aby se dal kredit čerpat na dluh.
- Dobíjitelný kredit umožní dobíjení kreditu hotovostí

## Část produktů:

| Produkt             | Kusů | Z kreditu / v ceně | Hotově |
|---------------------|------|--------------------|--------|
| Jednorázový vstup   |      |                    |        |
| Káva                |      |                    |        |
| Čaj                 |      |                    |        |
| Horká čokoláda      |      |                    |        |
| Suchý led           |      |                    |        |
| Perm měsíční vstup  |      |                    |        |
| Měření a konzultace |      |                    |        |

Pro každý produkt v nabídce můžete nastavit následující:

- Kusů počet kusů který je v permanentce k dispozici.
- **Z kreditu** označí že tento produkt je možné nakoupit za kredit na permanentce
- / v ceně pokud je vyplněno bude nákup produktu z kreditu za zadanou cenu, pokud ne bude za běžnou cenu
- Hotově zvýhodněná cena pro zákazníky s touto permanentkou

## Přidání do prodeje

Kliknutím na **Do prodeje** ve sloupci **v prodeji** se vytvoří položka v produktech aby bylo možné permanentku prodat/založit zákazníkovy.

Druhá možnost je vybrat permanentku při zakládání produktu.

## Jak na ... - několik příkladů:

## Kredit

Zákazník si dobíjí kredit a z kreditu hradí útratu:

- Dobíjitelný kredit : Ano
- Zaklikat u všech produktů Z kreditu

## 20 vstupů

20 vstupů, bez omezení doby kdy se využijí.

• U produktu Jednorázový vstup nastavit Kusů na 20

## Neomezený počet vstupů na měsíc

- U permanentky **Doba platnosti** nastavit na 1m
- U produktu Jednorázový vstup nastavit v ceně a Hotově na 0

#### Sleva na produkty některé zákazníky

• U produktů se slevou nastavit **v ceně** a **Hotově** sníženou cenu.

## Použití permanentky

Zakoupené (aktivní i neaktivní) permanentky aktuálního zákazníka se zobrazují v pravém panelu. Pokud má omezenou platnost nebo počet produktů, zobrazuje se zbývající doba, zbývající kredit nebo počet. Kliknutím se zobrazí detail permanentky.

| Zobrazit / uzavřít<br>Jiný zákazník      | Pername     | ntka 445: F     | Roční vstupné                |
|------------------------------------------|-------------|-----------------|------------------------------|
| A ktivní nemenatky                       | Platnost    | 1 rok           | Od 26.08.2021 do 26.08.2022. |
| Акцупі реплатентку                       | Jednorázový | vstup Cena hoto | ově: OKč                     |
| 11 měsíců 30<br><u>Roční vstupné</u> dnů | Zpět        |                 |                              |
| Balíček 50x 50×                          |             |                 |                              |
| Kredit 200Kč                             |             |                 |                              |
| Neaktivní pernamentky                    |             |                 |                              |
| <u>Roční vstupné</u>                     |             |                 |                              |

### Zakoupení permanentky

Permanentka se kupuje stejně jako jiné produkty. Použití permanentky je možné až po uzavření účtu kde je zakoupená.

### Aktivace permanentky

V případě že je platnost permanentky neomezená aktivuje se automaticky. Pokud je časově omezená aktivuje se v detailu permanentky tlačítkem aktivovat:

| Zobrazit / uzavřít                       | Pernamentka 446: Roční vstupné     |  |
|------------------------------------------|------------------------------------|--|
| Jiný zákazník                            | Femamentka 440. Nochi vstupne      |  |
| Aktivní pernamentky                      | Platnost 1 rok                     |  |
|                                          | Jednorázový vstup Cena hotově: 0Kč |  |
| 11 měsíců 30<br><u>Roční vstupné</u> dnů | Aktivovat Zpět                     |  |
| Balíček 50x<br>protein 50×               |                                    |  |
| Neaktivní pernamentky                    |                                    |  |
| Roční vstupné                            |                                    |  |

#### Využívání produktů z permanentky

V případě permanentky s počtem produktů je při nákupu na výběr jestli produkt zaplatit hotově nebo z permanentky:

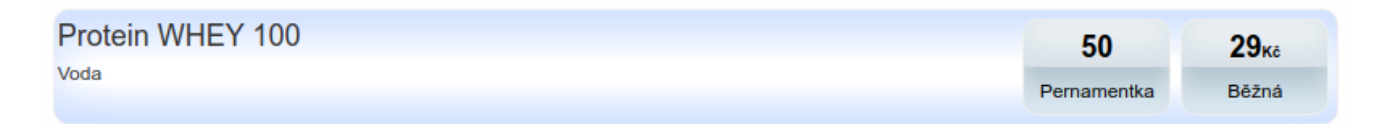

U permanentky kde je nastavená jiná cena (napřklad neomezený počet vstupů na určitý čas) se zobrazuje a účtuje snížená/nulová cena:

| Jednorázový vstup | 0 <sub>Kē</sub> |
|-------------------|-----------------|
|                   | Sleva           |

Pokud je možné využít kredit je při nákupu na výběr jestli produkt zaplatit hotově nebo z kreditu:

| <b>43</b> ĸē | <b>43</b> ĸē |
|--------------|--------------|
| Z kreditu    | Bēžná        |

## Dobití kreditu

Kredit se dobíjí v detailu permanentky:

| Zobrazit / uzavřít                              | Voda balená NARTES (750ml)       | Cena z kreditu: | 20Kč |
|-------------------------------------------------|----------------------------------|-----------------|------|
| Jiný zákazník                                   | Carnitine 3000 SHOT              | Cena z kreditu: | 33Kč |
|                                                 | AAKG 7500                        | Cena z kreditu: | 36Kč |
| Aktivní pernamentky BCAA - ENERGY               |                                  | Cena z kreditu: | 39Kč |
| <u>Roční</u> 11 měsíců<br><u>vstupné</u> 30 dnů | N1 Pre - Workout<br>Dobít kredit | Cena z kreditu: | 29Kč |

Kredit je použitelný po uzavření účtu ve kterém se kredit dobíjí.